# **Eight Star** For Basic Recording

### Multifunctional, Easy-to-use, and Practical.

-Setting Logging Conditions: logging channel(s), 1-16; sampling cycle,  $100~\mu$  s-1hScrolling waveform display and scheduled data logging can be performed.

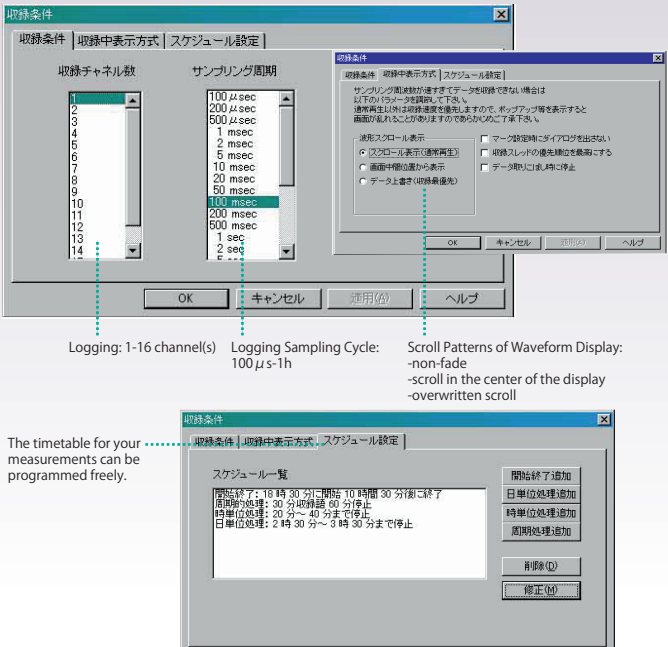

# **Utilizing Template Files:**

automated file creation; templates are available for a full range of conditions related to logging, playing, and analysis.

OK

キャンセル

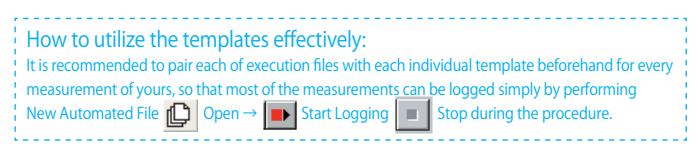

#### **Creating New File for Data Logging**

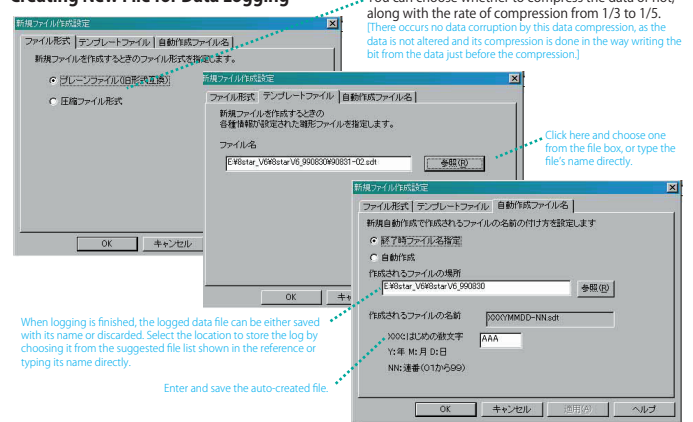

# **Right click for various features!**

| このチャネルの情報を設定                          |  |
|---------------------------------------|--|
| ここを解析開始位置に設定                          |  |
| ここにマークを挿入 ー<br>このマークを削除<br>このマークを編集 _ |  |
| 選択範囲拡大<br>選択範囲削除 一                    |  |
| この画面をコピー —<br>Peak検出 _                |  |

Alters the displayed items related to the channel pointed by the cursor. The values for time range of analysis can be entered by a

You can choose whether to compress the data or not

keyboard. Puts a marker on the time position where the cursor is placed.

Deletes/Edits markers.

Enhances/Deletes the selected area.

Copies displayed data for word processing software, etc. Displays the peak value and time of waveforms.

## Our EightStar boasts a wide range of display options.

-Amplitude: displays waveform data with  $\times 20$  -  $\times 1/20$  for all the channels simultaneously, and  $\times 10$  -  $\times 1/10$  for each individual channel.

-Color Display: the color of waveforms, grids, and markers can be customized freely.

-The width of lines, the number of channels and displayed columns can also be customized.

-File: A part of a file/data is stored as a separate file, and it can be restored. Data files for each of channels can be compressed during logging or playing with the rate of 1/3-1/5. External data files (e.g. Excel Text) can be loaded. Data in a floppy logged with the DOS version of EightStar can be integrated into a single new file.

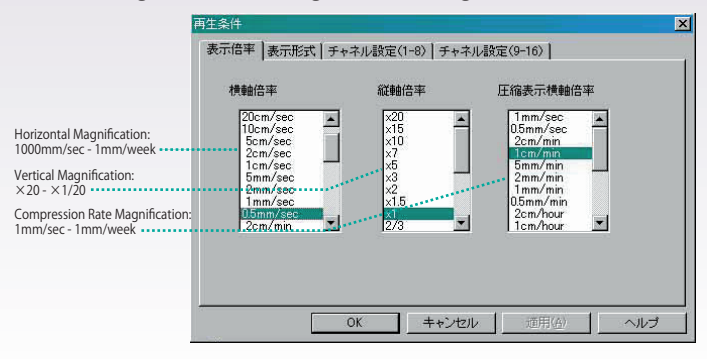

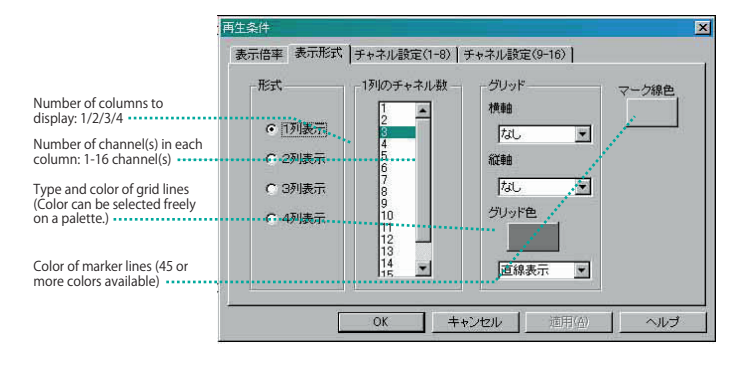

| Channel display ON/OFF                                                                                                    | 再生条件 X                                                                                                    |
|----------------------------------------------------------------------------------------------------|----------------------------------------------------------------------------------------------------|
|                                                                                                    | 表示倍率 表示形式 チャネル設定(1-8) チャネル設定(9-16)                                                                                                    |
| Channel Selector:<br>1-16 channel(s) can be set.                                                                                  | - <u>CH</u> 設定チャネル 線色 倍率 時間軸_                                                                                                    |
| Color of displayed waveform<br>data (45 or more colors<br>available)<br>Horizontal magnification for<br>each channel: ×20 - ×1/20 | $\begin{array}{c c c c c c c c c c c c c c c c c c c $                                                                                                    |
| Displays the total of<br>magnification of each channel<br>and all channels.<br>Compressed time-axis display<br>ON/OFF             | $\nabla$ 5       5 $\nabla$ 4 $\times$ 1 $\times$ 1 $\nabla$ $\nabla$ 6 $\bullet$ $\times$ 1 $\times$ 1 $\nabla$ $\nabla$ $\nabla$ 7 $7$ $\bullet$ $\times$ 1 $\times$ 1 $\nabla$ $\nabla$ 7 $\bullet$ $\times$ 1 $\times$ 1 $\nabla$ $\nabla$ $\nabla$ 7 $\bullet$ $\times$ 1 $\times$ 1 $\nabla$ $\nabla$ $\nabla$ 8 $\theta$ $\times$ 1 $\times$ 1 $\nabla$ $\nabla$ $\nabla$ 8 $\theta$ $\times$ 1 $\times$ 1 $\nabla$ $\nabla$ |
|                                                                                                    | OK キャンセル 酒用(A) ヘルプ                                                                                                    |
|                                                                                                    | and the display will<br>appear with a<br>compressed time-axis.                                                                                                    |

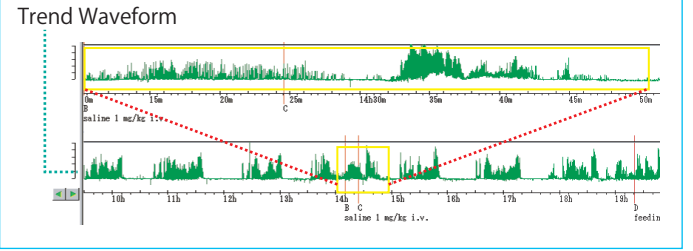